## Installation des manuels avec EducAdhoc

- 1. Vous devez vous connecter à votre ENT : https://borde-basse.mon-ent-occitanie.fr/
- 2. Rendez-vous dans la rubrique "Ressources" puis cliquer sur "Médiacentre"

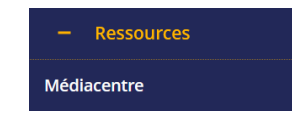

- 3. Sur la page qui s'ouvre, cliquez sur le manuel (Edition Hatier, Hachette, Didier,...) que vous désirez lire / installer.
- 4. Le manuel s'ouvre dans votre navigateur.
- 5. Cliquez sur Télécharger qui apparaît sur le côté gauche

Ou sur "Télécharger" en haut à droite :
Image: Comparait in the comparait in the comparait in th

7. Si vous n'avez pas encore installer EducAdhoc, le navigateur vous propose de la télécharger :

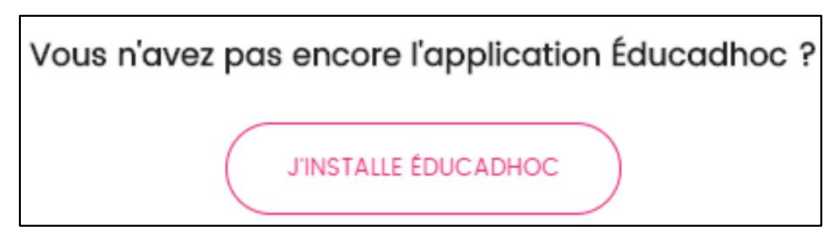

8. Le fichier d'installation d'Educadhoc se télécharge... L'installer et reprendre la procédure du paragraphe 1.

9. Si vous choisissez "Je me connecte à l'application EducAdhoc", le navigateur vous demande l'autorisation d'ouvrir EducAdhoc :

| 10. EducAdhoc s'ouvre.   11. Une fenêtre "Télécharger le manuel" s'ouvre :   12. Cliquez sur Installer   13. Patientez pendant que l'installation est en cours :                                                                                                    | Ce lien doit être ouvert av                           | ec une application.           | len euucaunoc.                                     |                                               |           |
|----------------------------------------------------------------------------------------------------|-------------------------------------------------------|-------------------------------|----------------------------------------------------|-----------------------------------------------|-----------|
| In the second second | educadhoc.exe                                         |                               |                                                    |                                               |           |
| In the second second | Choisir une autre applicat                            | tion                          | <u>C</u> hoisir                                    |                                               |           |
| In the fenetre "Télécharger le manuel" s'ouvre :   11. Une fenêtre "Télécharger le manuel" s'ouvre :   12. Cliquez sur Installer   13. Patientez pendant que l'installation est en cours :                                                                                                    | Se souvenir de mon ch                                 | oix pour les liens educadhoc. |                                                    |                                               |           |
| 10. EducAdhoc s'ouvre.   11. Une fenêtre "Télécharger le manuel" s'ouvre :   12. Cliquez sur Installer   13. Patientez pendant que l'installation est en cours :                                                                                                    |                                                       | Ouvrir le lien                | Annuler                                            |                                               |           |
| 11. Une fenêtre "Télécharger le manuel" s'ouvre :   12. Cliquez sur Installer   13. Patientez pendant que l'installation est en cours :                                                                                                    | 10. EducAdhoc s'ouvre.                                | ducadho                       | <b>DC</b><br>éducatif                              |                                               |           |
| 12. Cliquez sur Installer   13. Patientez pendant que l'installation est en cours :                                                                                                    | 11. Une fenêtre "Télécharger le manuel" s'ouvre :     |                               |                                                    |                                               | ~         |
| 13. Patientez pendant que l'installation est en cours :                                                                                                    | 12. Cliquez sur Installer                             | Le manuel Français 24         | de Bac Pro - Manuel nur<br>téléchargé, voulez-vous | mérique élève – Éd. 2019 r<br>s l'installer ? | n'est pas |
| 13. Patientez pendant que l'installation est en cours : INSTALLATION MANUEL                                                                                                    |                                                       |                               |                                                    | ANNULER IN                                    | ISTALLER  |
| Installation en cours                                                                                                    | 13. Patientez pendant que l'installation est en cours | INSTALL                       | ATION MANUEL                                       | lation en cours                               |           |

14. Votre manuel est désormais disponible hors ligne dans EducAdhoc.